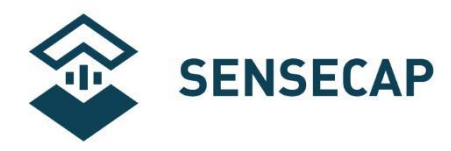

# **Quick Start for SenseCAP Gateway & Sensors**

# This tutorial will guide you to use the SenseCAP M2 Multi-Platform

gateway connect to SenseCAP LoRaWAN® sensors.

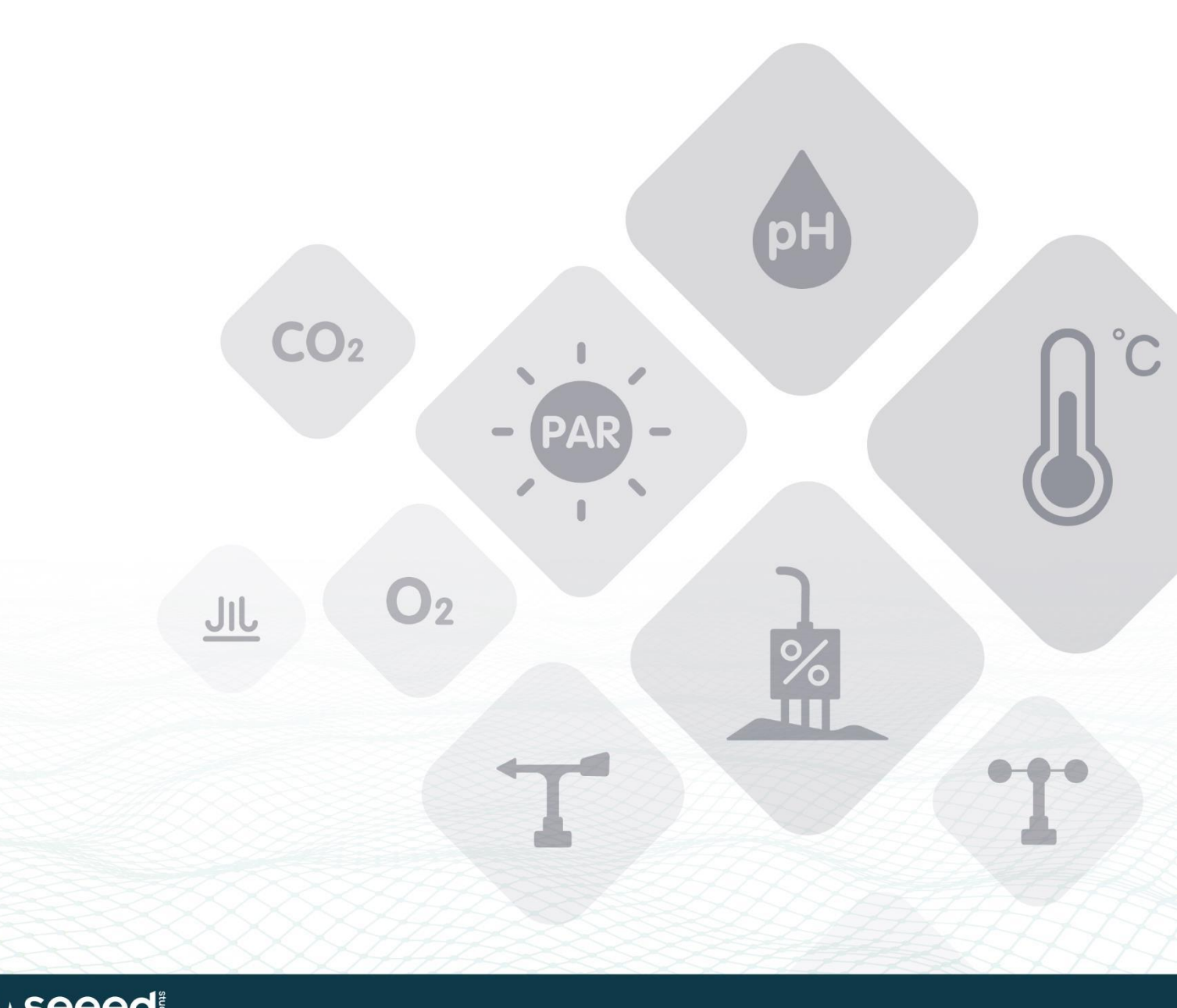

() Seeed © 2008-2020 Seeed Technology Co., Ltd. All rights reserved. solution.seeedstudio.com

# **Table of Contents**

| 1.Gateway Network Configuration 1                      |
|--------------------------------------------------------|
| 1.1 Connect to Ethernet Cable1                         |
| 1.2 Connect to WIFI                                    |
| 1.3 POE connection6                                    |
| 1.4 Checking the Gateway Connection Status7            |
| 2. Bind the gateway via SenseCAP Mate App 8            |
| 2.1 Download the SenseCAP Mate APP8                    |
| 2.2 Log in to the APP9                                 |
| 2.3 Bind the gateway to the APP9                       |
| 3. Set up the SenseCAP Sensors via SenseCAP Mate APP11 |
| 3.1 Power on the sensor 11                             |
| 3.2 Select your device type11                          |
| 3.3 Select the frequency plan 12                       |
| 4. SenseCAP Portal and Mate APP13                      |
| 4.1 Gateway status 13                                  |
| 4.2 Sensor data                                        |

# **1.Gateway Network Configuration**

Connect the antenna and power adaptor to the gateway.

The power LED will show in red, and in about 15s indicator on the top will flash green, indicating that the gateway is booting.

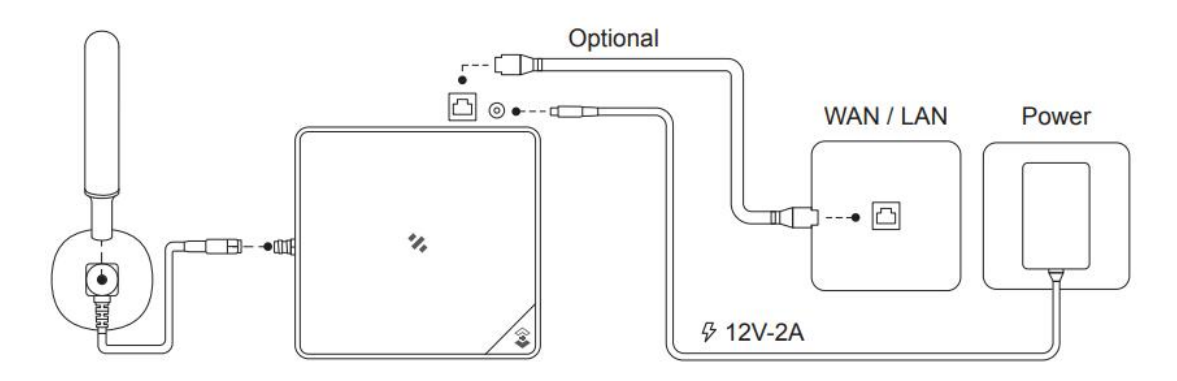

There are two ways to connect to the Internet. Choose the one that works for you.

## **1.1 Connect to Ethernet Cable**

Connect the Ethernet cable to the device, and the indicator on the top will show solid green if the gateway is successfully connected to the internet.

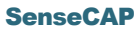

## 1.2 Connect to WIFI

• Step 1: Turn on the device AP hotspot

Press the button for 5s until the blue indicator flashes slowly to enter the configuration mode.

• Step 2: Connect to the AP hotspot

AP hotspot name is SenseCAP\_XXXXXX (6-figure MAC address), default password is 12345678; connect your computer to this AP hotspot.

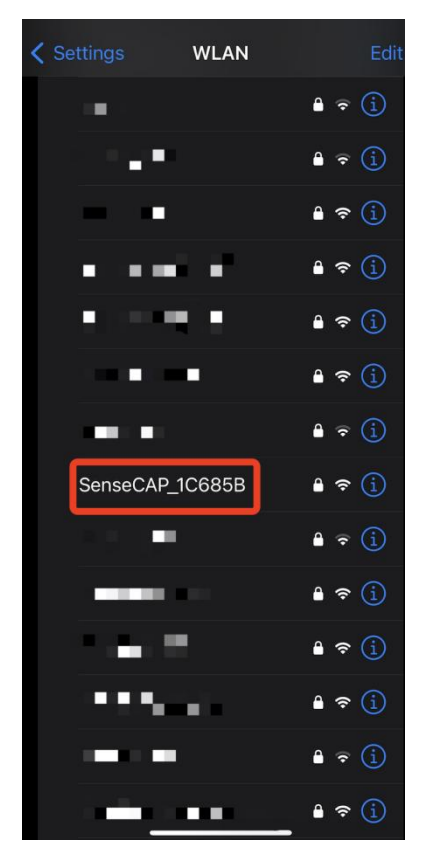

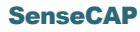

• **Step 3**: Get your device Username and Password

You can find the Username and Password on your device label.

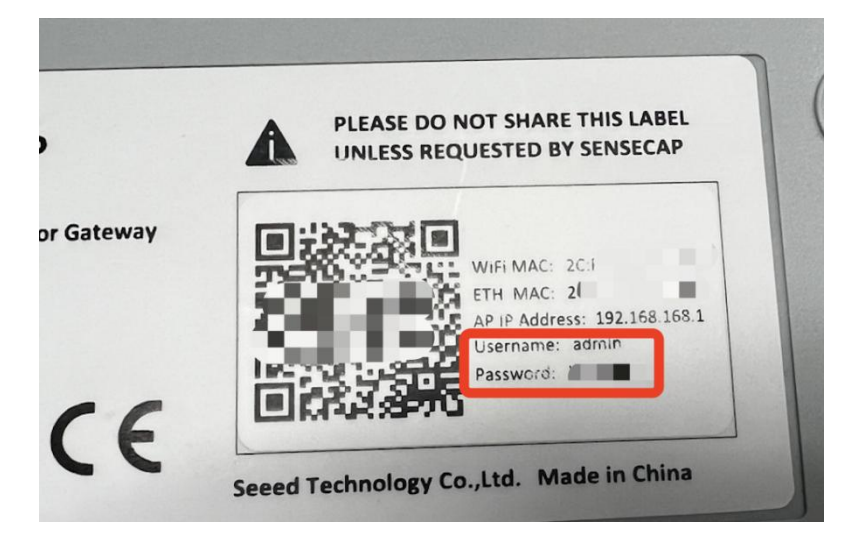

• Step 4: Log in to the Local Console

Input the IP Address (192.168.168.1) in your browser to enter the Local Console. Then input your device username and password, and click the Login button.

| 192.168.168.1/cgi-bin/luci/                                                |             | <del>от</del> 1 |
|----------------------------------------------------------------------------|-------------|-----------------|
| SenseCAP                                                                   |             |                 |
| Authorization Re<br>Please enter your username and<br>Username<br>Password | admin       |                 |
|                                                                            | Login Reset |                 |

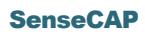

## • Step 5: Connect to a WIFI

#### Click on Network - Wireless

| SenseCAP Status - Syste | em - Network - Logout                 | REFRESHING           |
|-------------------------|---------------------------------------|----------------------|
| Status<br>System        | Interfaces<br>Wireless<br>Diagnostics |                      |
| Hostname                | SenseCAP                              |                      |
| Model                   | M2-EU868                              |                      |
| SN                      | 100 000                               |                      |
| Build Version           | r1-20220615                           |                      |
| OS Version              | 0.9.2-3                               |                      |
| Firmware Version        | -                                     |                      |
| Local Time              | 2021-08-31 23:11:21                   |                      |
| Uptime                  | 0h 51m 27s                            |                      |
| Load Average            | 0.56, 0.59, 0.51                      |                      |
| Memory                  |                                       |                      |
| Total Available         | 63.61                                 | MB / 120.53 MB (52%) |
| Used                    | 45.39                                 | MB / 120.53 MB (37%) |
| Buffered                | 5.48                                  | MB / 120.53 MB (4%)  |
| Cached                  | 16.99                                 | MB / 120.53 MB (14%) |
| Network                 |                                       |                      |
|                         |                                       |                      |

## Click on the Scan button to scan the WIFI.

| SenseCAP s           | tatus 👻 System 👻 Netwo                       | rk <del>+</del> Logout              |                 | PAUSE                     |
|----------------------|----------------------------------------------|-------------------------------------|-----------------|---------------------------|
| Wireless             |                                              |                                     |                 |                           |
| 👳 radio0             | MediaTek MT76x8 8<br>Channel: 11 (2.462 GHz) | 802.11bgn<br>  Bitrate: 115.6 Mbit/ | s               | Restart Scan              |
| Associated Sta       | tions                                        |                                     |                 |                           |
| Network              | MAC address                                  | Host                                | Signal / Noise  | RX Rate / TX Rate         |
|                      |                                              | 3.<br>Martin                        | Collecting data |                           |
|                      |                                              |                                     |                 |                           |
|                      |                                              |                                     |                 | Save & Apply - Save Reset |
| Powered by LuCI / Op | enWrt 21.02.0 r1-20220615 r1                 | 6279-5cc0535800                     |                 |                           |

Select your WI-FI to join the network.

| Signal     | SSID          | Channel | Mode                       | BSSID                                    | Encryption                                                                                                    |              |
|------------|---------------|---------|----------------------------|------------------------------------------|----------------------------------------------------------------------------------------------------|--------------|
| 🚽 -36 dBm  | Sec. 2        |         | 1000                       | $1,2,\dots,2,2,2,2$                      | - 1.000 PACK 11.1                                                                                                    | Join Network |
| 🚄 -34 dBm  | 201           |         | $\mathcal{L}(\mathcal{L})$ | (1,1,2,2,2,2,2,2,2,2,2,2,2,2,2,2,2,2,2,2 | 100 C 100 C 100                                                                                                    | Join Network |
| 🚄 -39 dBm  | se4           | 6       | Master                     | 8                                        | WPA2 PSK (CCMP)                                                                                                    | Join Network |
| 🚽 -38 dBm  | 122.00        | 10      | $(2^{-1})_{i=1}^{n}$       | (1,2,2,2,2,2,2,2,2,2,2,2,2,2,2,2,2,2,2,2 | internet and a second second s | Join Network |
| 🚄 -39 dBm  | 10.           |         | ${}^{-1}(\mathbb{R}^{n})$  | 1000                                     | 2. Select your wifi, then click 'Join Network                                                                                                    | din Network  |
| al -35 dBm | in the second |         | 10.00                      | -                                        | and a second                                                                                                    | Join Network |

The indicator on the top will show solid green if the gateway is successfully connected to the WIFI.

## **1.3 POE connection**

SenseCAP M2 supports PoE (Power on Ethernet) and is compatible with IEEE 802.3 af standard.

<u>∧</u> Note:

You will need to have an extra PoE switch that provides 40V-57V DC power as a PSE (Power Sourcing Equipment) if your modem/router does not support PoE.

SenseCAP M2 + PoE Router / Modem - <sup>CD</sup> WAN / LAN Power Ø PoE D, (40V-57V) ▥;;;--• ⊡ ٧, THE  $\Box$ . PoE Out ETH In Power In PoE Router / Modem SenseCAP M2 + PoE Switch + Router / Modem - CDT r-- 🗇 **D**-1 WAN / LAN Power ₽ PoE <u>a</u>, (40V-57V) 0 ETH Out ETH In • 🗅 m Router / Modem ٧, Œ ·--PoE Out ETH In Power In

PoE Switch

-

## 1.4 Checking the Gateway Connection Status

After powering on the gateway, you can check the gateway working status through the following methods:

## 1) LED Indicator

| Mode   |               | Description                                                                                                    |
|--------|---------------|----------------------------------------------------------------------------------------------------|
| 0      | Solid         | Gateway is healthy and the internet is well connected.                                                                                  |
| Green  | Slow blinking | Gateway is booting, please wait.                                                                                                    |
|        | Solid         | The gateway is ready for internet connection.<br>Further configuration is needed.                                                       |
| Blue   | Slow blinking | Configuration mode, and will auto exit after 5 mins if no activity.                                                                     |
|        | Fast blinking | Press the button for 30s until the indicator show fast flash will trigger the factory reset.                                            |
| Orange | Slow blinking | Firmware is updating, and please do not power off the gateway or disconnect the internet.                                               |
| White  | Solid         | Gateway is only with a factory firmware, and will be updated to the latest firmware automatically when it is connected to the internet. |
| Ded    | Solid         | Hardware issue or internet connection failure.                                                                                          |
| Rea    | Slow blinking | Gateway not connected to the LNS.                                                                                                    |

#### 2) SenseCAP Mate APP

In the SenseCAP Mate App, "Online status" indicates "Online" when the gateway is connected to the network and can receive and transfer sensor data.

Please refer to the next chapter 2 for obtaining the SenseCAP App.

# 2. Bind the gateway via SenseCAP Mate App

## 2.1 Download the SenseCAP Mate APP

- <u>SenseCAP Mate APP for iOS</u> on App Store
- <u>SenseCAP Mate APP for Android</u> on the Google Play Store
- You can also download App from App Center

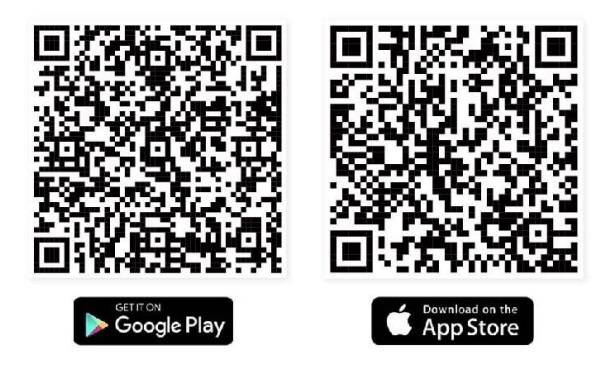

Download SenseCAP Mate App

## 2.2 Log in to the APP

if it is your first time to use the SenseCAP platform, please register an account first.

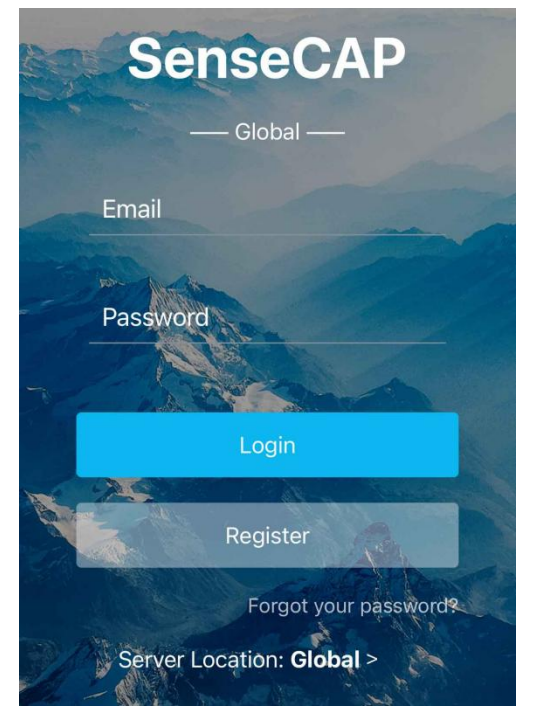

## 2.3 Bind the gateway to the APP

Click the + in the upper right corner and select **Add device** Then scan the QR code on your gateway label.

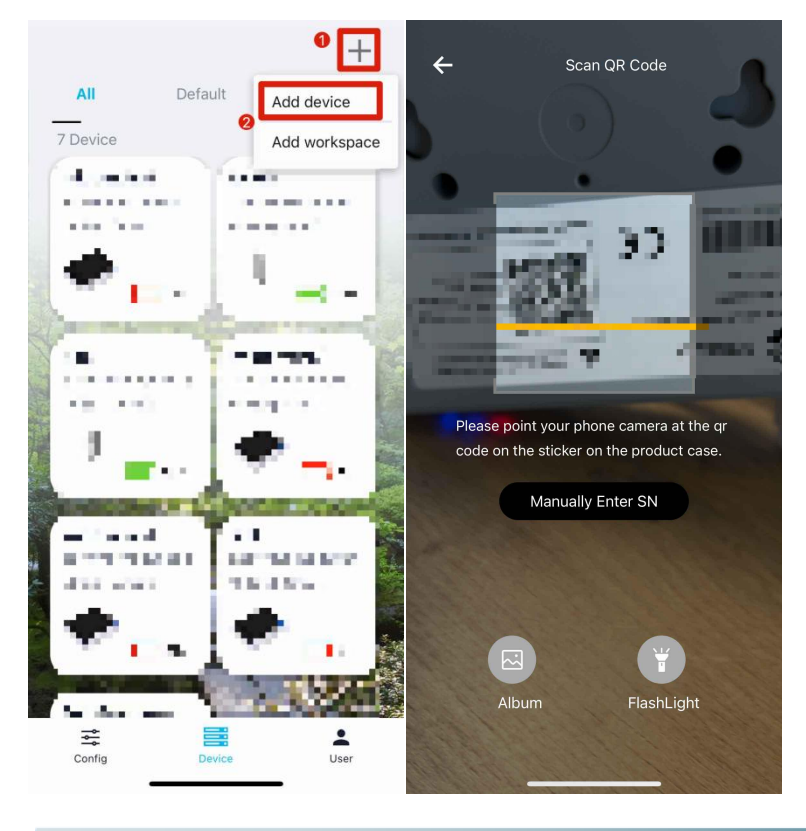

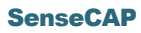

Set up your device name and location.

| <                                | add device  |                                                                                                    |
|----------------------------------|-------------|----------------------------------------------------------------------------------------------------|
| Device<br>G1<br>WorkSpa<br>Defau | name        | <image/> <section-header><section-header></section-header></section-header>                                                                                                    |
|                                  | 1/2<br>Next | Image: Statistic statistic stati |

After successful binding, you will see your device in the **Device** directory.

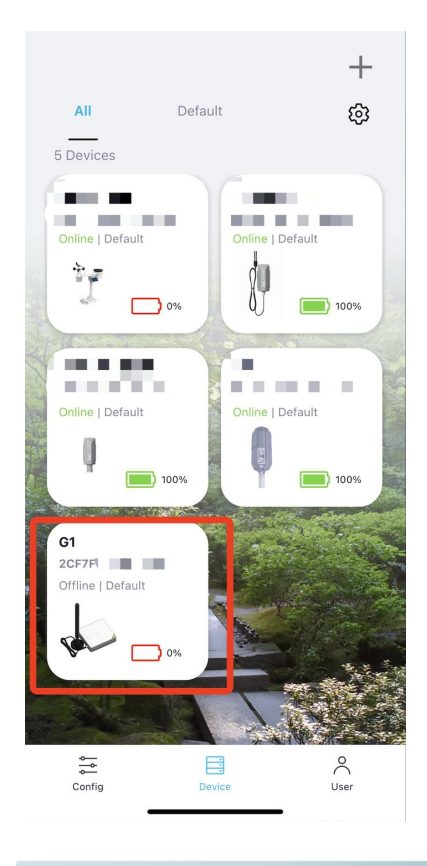

# 3. Set up the SenseCAP Sensors via SenseCAP Mate APP

## 3.1 Power on the sensor

Power on the sensor and press the button to enter the configuration mode

## 3.2 Select your device type

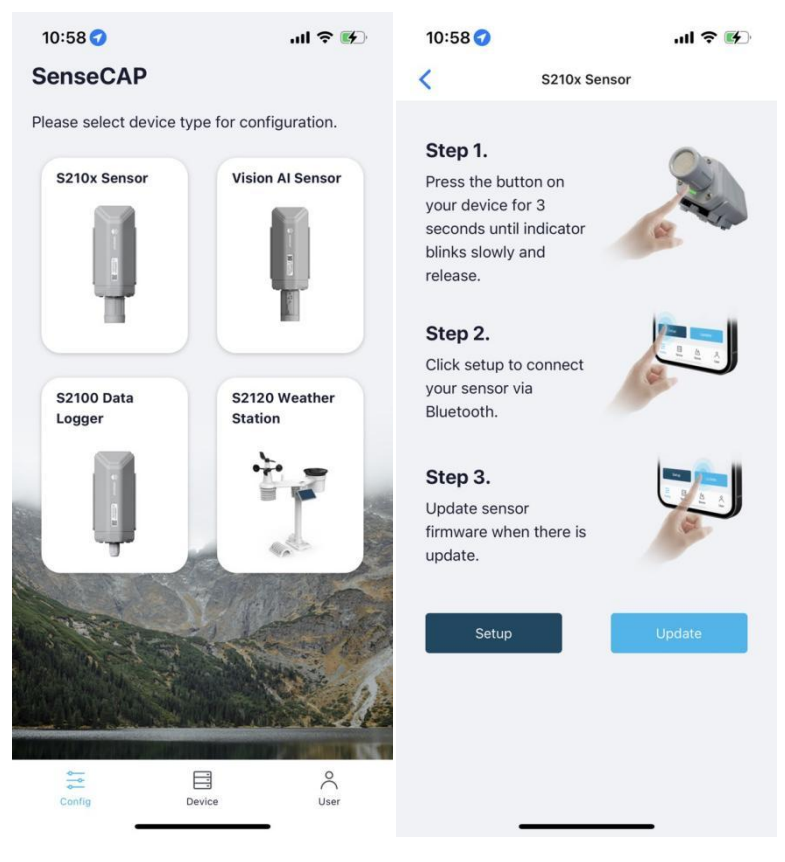

## 3.3 Select the frequency plan

Click on "Settings", set the sensor frequency according to your gateway frequency. if your gateway is US915, please set your sensor to US915 frequency.

| General                                   | Settin         | gs |
|-------------------------------------------|----------------|----|
| Platform                                  | Other Platform | ~  |
| Frequency Plan                            | US915          | ~  |
| Sub-Band                                  | Sub-Band2      | ~  |
| Uplink Interval (mi                       | in) 6          | 0  |
| EU868                                     |                |    |
|                                           |                |    |
| US915                                     |                |    |
| US915<br>AU915                            |                |    |
| US915<br>AU915<br>AS923                   |                |    |
| US915<br>AU915<br>AS923<br>IN865          |                |    |
| US915<br>AU915<br>AS923<br>IN865<br>KR920 |                |    |

For more detailed about SenseCAP sensors, please refer to: <u>SenseCAP Sensors</u>

## 4. SenseCAP Portal and Mate APP

SenseCAP Mate APP and SenseCAP Portal can be used to check your device status and device management.

- <u>SenseCAP Mate APP for iOS</u> on App Store
- SenseCAP Mate APP for Android on the Google Play Store
- SenseCAP Portal

#### 4.1 Gateway status

Check the gateway info on the SenseCAP Portal and SenseCAP Mate APP

| SENSECAP                                       | <u>=</u> ; |                                              |                                            | <      |
|------------------------------------------------|------------|----------------------------------------------|--------------------------------------------|--------|
| <ul> <li>Dashboard</li> <li>Devices</li> </ul> | ~          | evices / Gateway /                           | Gateway Details – Displaying the           | Device |
| Gateway                                        | or         | General Information                          | Settings                                   | Netwo  |
| Node Group<br>Sensor Node                      | (i         | ) General Information                        |                                            | Sensor |
| DevelopKit                                     | ~          | ) Device Basic Propertie<br>Device Name      | Freque                                     |        |
| Table                                          |            | Gateway EUI<br>Network Standard              | 2CF                                        | Produc |
| Graph                                          | e ~        | Online Status<br>Frequency(MHz)⑦             | Online<br>EU863–870                        | Add Ti |
| Measurement                                    |            | Production Time <sup>®</sup><br>Binding Time | 2022–09–09 15:24:17<br>2022–09–26 11:20:13 |        |
| Security                                       | ~          | Hardware Version                             | v1.1<br>0.9.2–3                            |        |
| Access API ke                                  | ys<br>~    |                                              |                                            |        |

## SenseCAP Portal

| De               | evice Info                        |
|------------------|-----------------------------------|
| Device UEI       | 2CF7f                             |
| Network Standard | LoRaWAN                           |
| Sensor Type      | LoraWAN Multi-Platform<br>Gateway |
| Frequency        | US902-928                         |
| Production Time  | 2022-09-14 16:22:02               |
| Add Time         | 2022-09-29 09:28:08               |
|                  |                                   |

#### SenseCAP Mate APP

## 4.2 Sensor data

Check the sensor data on the SenseCAP Portal and SenseCAP Mate APP

| 🕸 SENSECAP 😑       |                    |                            |                             |                                     |                                 |                                     | <                                                                                                    | 2103test         | ŝ                 |
|--------------------|--------------------|----------------------------|-----------------------------|-------------------------------------|---------------------------------|-------------------------------------|----------------------------------------------------------------------------------------------------|------------------|-------------------|
| O Dashboard        | Devices / Sens     | or Node / Table / Node [   | Details - Displaying the de | tailed information of the devic     | e, you can customize the device | name, view devica networking infor  | Online                                                                                                    |                  | 045 0             |
| 🖮 Devices 🗸 🗸      | General Infor      | mation Channel             | Data                        | Sattings                            | Location Binding                |                                     | Online Status Bi                                                                                                    | attery De        | vice EUI          |
| Gateway            | C Senter Most      | rement Data                |                             |                                     |                                 |                                     |                                                                                                    |                  |                   |
| Node Group         | Contra model       |                            |                             |                                     |                                 |                                     | Air Temperature                                                                                                    | Air Lin          | midity            |
| Sensor Node        |                    | Channel Number 1(C02,      | Temperature and Humidit     | ty Se… 🗸                            |                                 |                                     | Air temperature                                                                                                    | All Hu           | innuity           |
| <b>A</b> 1 10      |                    | A Day                      | A Week                      | A Month                             | Day, Week, Month ends a         | at the time of the current time.    | 26.72 °C                                                                                                    | 65.54            | % RH 💧            |
| DevelopKit         |                    |                            | Atr Transmission (1997)     |                                     | 0.000                           |                                     |                                                                                                    |                  |                   |
| 📙 Data 🛛 👋         |                    | ~                          | _ Ar renpeative-war         |                                     | -O- Ar Humon                    | y-4000                              |                                                                                                    |                  |                   |
| Tabla              |                    | 30                         |                             | <u>^ al O ±</u> 701                 |                                 | <u>≁ щ C</u> ¥                      | CO2                                                                                                    |                  |                   |
| railine            |                    | 25                         |                             | 60-                                 | and and and                     | ~~~~                                | 1067 ppm                                                                                                    | -                |                   |
| Graph              | Channel            | 20                         |                             | 40-                                 |                                 |                                     | in the second second se | co/-             |                   |
| 🚠 Custom Type 🗸    | Measurement Data   | 15-                        |                             | 30-                                 |                                 |                                     |                                                                                                    |                  |                   |
| Management         | Device Statue Date | 5                          |                             | 20-                                 |                                 |                                     |                                                                                                    | 20               | 22-09-29 10:49:16 |
| weasurement        | Derive Glassa Data | 0                          |                             | õ                                   |                                 |                                     | History                                                                                                    |                  |                   |
| 🕏 Security 🛛 👋     |                    | 12:00 18:00<br>09-28 09-28 | 00:00<br>09+29              | 06:00 10:09 12:0<br>09-29 09-29 09- | 0 18:00 00<br>28 09+28 09       | 000 06:00 10:19<br>2-29 09-29 09-29 |                                                                                                    |                  |                   |
| Annass API keys    |                    | Time                       | Air Temperature-4097        | Air Humidity-4098                   | CO2-4100                        | Total of 281data, up to 15 per      | 💧 💧 Air Temperat                                                                                                    | ure              |                   |
| Para and Part Hole |                    | 2022-09-29 10:45:00        | 26.72                       | 65.54                               | 1067                            |                                     |                                                                                                    |                  |                   |
| 🗟 Billing 🛛 🗸      |                    | 2022-09-29 10:25:00        | 26.29                       | 64.46                               | 897                             |                                     | 30                                                                                                    | ~~~~             |                   |
| Account            |                    | 2022-09-29 10:20:00        | 26.26                       | 63.08                               | 916                             |                                     | 25-                                                                                                    | ~~~~             |                   |
| Crodit History     |                    | 2022-09-29 10:10:00        | 26.48                       | 62.33                               | 1014                            |                                     | 15-                                                                                                    |                  |                   |
| Great History      |                    | 2022-09-29 10:05:00        | 26.4                        | 63.8                                | 1085                            |                                     | 10 -                                                                                                    |                  |                   |
| Consumption        |                    | 2022-09-29 10:00:00        | 26.3                        | 62.96                               | 825                             |                                     | 5 -                                                                                                    |                  |                   |
| 💄 Sub Account 🗸    |                    | 2022-09-29 09:00:00        | 20.10                       | 62.37                               | 833                             |                                     | 09-22 10:57 09-24 10                                                                                                    | 0:05 09-26 09:13 | 09-28 08:21       |
| Add Dub Assessment |                    | 2022-09-29 09:45:00        | 25.79                       | 61.23                               | 727                             |                                     |                                                                                                    |                  |                   |
| ADD SOD ACCOUNT    |                    | 2022-09-29 09:40:00        | 25.7                        | 57.25                               | 707                             |                                     | Day                                                                                                    | Week             | Month             |
| Sub Account List   |                    | 2022-09-29 09:35:00        | 25.71                       | 57.91                               | 685                             |                                     |                                                                                                    | _                |                   |
|                    |                    | 2022-09-29 09:30:00        | 25.77                       | 58.77                               | 663                             |                                     | Records 3246                                                                                                    |                  |                   |
|                    |                    | 2022-09-29 09:25:00        | 25.86                       | 59.58                               | 647                             |                                     | 1000103 3240                                                                                                    |                  |                   |
|                    |                    | 2022-09-29 09:20:00        | 25.85                       | 60.35                               | 608                             |                                     | met                                                                                                    |                  |                   |
|                    |                    | 2022-09-29 09:15:00        | 25.96                       | 59.81                               | 585                             |                                     | Time                                                                                                    | Air              | Temperature       |
|                    |                    |                            | 4 5 6 19                    | > Go to cace                        |                                 |                                     |                                                                                                    |                  |                   |
|                    |                    |                            |                             |                                     |                                 |                                     | 2022-09-29 10                                                                                                    | 49:16            | 26.72 °C          |

## SenseCAP Portal

## SenseCAP Mate APP

ණ